## INSCRIÇÃO NOS MÓDULOS PREPARATÓRIOS

## PASSO 1. Criação de conta no Fénix +

- Aceder ao Fénix + <u>aqui.</u>
- Preencher todos os campos (tendo em conta os requisitos para a palavra-passe) e clicar em "Criar".

| iscte FENIX+ | ≡ #                              |                                                                    |
|--------------|----------------------------------|--------------------------------------------------------------------|
|              | Nomes Próprios *                 |                                                                    |
|              | Apelidos *                       |                                                                    |
|              | Tipo Documento Identificação *   | ×                                                                  |
|              | Número Documento Identificação * |                                                                    |
|              | Data de Nascimento *             |                                                                    |
|              | Género *                         | Feminino Masculino                                                 |
|              | País*                            | ×                                                                  |
|              | Contacto Telefónico *            | Portugal (+351)                                                    |
|              | E-mail *                         |                                                                    |
|              | E-mail Confirmação *             |                                                                    |
|              | Password                         |                                                                    |
|              | Password Confirmação             |                                                                    |
|              |                                  | Não sou um robô<br>rec.ArTOHA<br>Privacidate - Termo de coltinação |
|              | ✓ Criar                          |                                                                    |

PASSO 2. Aceder ao Fénix + aqui com as credências criadas.

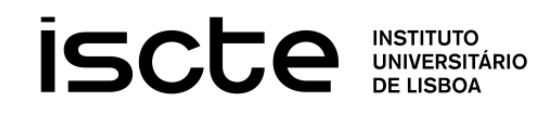

Atenção:

Se tem USERNAME com o formato xxxxx@iscte-iul.pt, para fazer login selecione login iscte-iul.pt no final da página.

Se ativou o USERNAME com o formato xxxxx@iscte-iul.pt há menos 2 dias úteis, selecione a opção 'Login'.

| Username |  |
|----------|--|
|          |  |
| Password |  |
|          |  |
|          |  |

Não consigo aceder

## PASSO 3. Criar candidatura

- No separador do menu lateral esquerdo, ir a "Candidato" e "Candidaturas";
- Selecionar a candidatura desejada aos Módulos Preparatórios (Matemática Elementar, Matemática Avançada e/ou Escrita Académica e Pensamento Crítico) e clicar em "CRIAR";
- Preencher todos os dados requeridos;
- Na parte superior, "Submeter candidatura";
- Ler e aceitar os termos da declaração de honra;
- Clicar em "Formalizar matrícula".

## PASSO 4. Inscrição

• No menu lateral esquerdo, ir a "Aluno" e "Processos de Inscrição" e, de seguida, "Iniciar Processo".

| Aluno                 | ~                        | Processos de Inscrição                                                                |  |
|-----------------------|--------------------------|---------------------------------------------------------------------------------------|--|
|                       | adas                     |                                                                                       |  |
| Currículo             | uto Processos a Decorrer |                                                                                       |  |
|                       |                          |                                                                                       |  |
| Processos de Inscriçã | io                       | Inscrição   Módulos Preparatórios - M23/ Profissionais                                |  |
| Trabalhos Académico   | os                       | Periodo(s): 1º Semestre 2023/2024, 2º Semestre 2023/2024                              |  |
|                       |                          | Datas: 01-10-2023 9:30 a 02-05-2024 23:59                                             |  |
|                       | emia                     | Matrícula: Curso Modular de Preparação em Matemática Elementar - Matemática Elementar |  |
|                       | >                        | > Iniciar Processo                                                                    |  |
| ISCTE.solutions       | >                        |                                                                                       |  |
|                       | >                        |                                                                                       |  |
|                       | >                        | Próximos Processos                                                                    |  |
|                       |                          | Não existem próximos processos de inscrição agendados                                 |  |

- Preencher todos os dados em falta nos vários passos;
- No passo 4, selecionar "Escolher Opção" e, aí dentro, escolher o/s módulo/s para inscrição;
- Clicar em "Inscrever" e selecionar a turma correta;
- Avançar até ao passo 7 e, aí, clicar em "Lançar propina" para serem gerados os dados para pagamento.

Nota: A inscrição nos módulos pode ser feita de forma faseada. Para se inscrever no seguinte, não tendo concluídos todos da primeira vez, basta seguir os passos da inscrição.